#### Unix / Linux版OpenLM Brokerのインストール

本書ではLinux/Unixベースのシステム(systemdや代わりのinitシ ステムを使用する様々なディストリビューションタイプ)で OpenLM Brokerをインストールかアップグレードする方法を説明 いたします。このガイドではUbuntu 18.04 LTS で説明されていま すが、他のディストリビューションでも適用可能です。

目次:

- 1. システム要件
- 2. Brokerのインストール
  - 2.1 事前準備
  - 2.2 サービスとしてBrokerをインストール
  - 2.3 バックグランドプロセスとしてBrokerを実行
- 3. 既存Brokerのアップグレード
- 4. Broker.sh コマンド
- 5. detect.sh でBrokerの設定

事例

5.1 detect.sh でOpenLMクラウド設定をインポートする

5.2 代用設定

### 1. システム要件

JDKのインストールがそのマシンにされてなければなりません。 正しいバージョンについてはシステム要件のページを参照してく ださい。

2. Brokerのインストール

Linuxのディストリビューションによって、Brokerのインストー ルは2種類あります。

- systemdを使用するシステムでは、セクション2.2を参照してく ださい。
- systemdがないシステムでは、セクション2.3を参照してください。

#### 2.1 事前準備

1. OpenLMのダウンロードページから最新のBroker(Unix/Linux版)をダウンロードしてください。

2. アーカイブ (OpenLM\_Broker\_#.#.#.tar.gz)をご都合の場所に 解凍してください。

3. お好みのエディターで**settings.sh**ファイルを開いてください。 このファイルはBrokerの実行に必要な全ての変数を保持します。 JAVA\_HOME変数を修正するのは必須です。JDK 11のインストー ルパスを指定します。

**JAVA\_HOME**パスは「 / 」で終わら**ない**ようにしてください。

お好みで、"root"アカウントと違うアカウントでサービスを立ち 上げたい場合は**BROKERSRVNAMEUSER**変数を編集する事もでき ます。この場合、"OpenLM\_Broker\_X.X.X.X"フォルダーにある全 てのファイルの所有権が新しいユーザーに再度割り当ててくださ い。

並行でBrokerのインスタンスを複数インストールしたい場合は BROKERSRVNAME変数を変更する事ができます。

サンプルファイル:

#!/usr/bin/env bash

# 並行で複数のBrokerサービスをインストールするにはこ

BROKERSRVNAMEUSER=**"JohnDoe"** 

BROKERSRVNAME="openlm\_broker\_\$BROKERSRVNAMEUS

BROKERSRVNAMEFILE="\$BROKERSRVNAME.service"

# JAVA HOME変数をインストレーションフォルダーを指す

[[ -z "\$JAVA\_HOME" ]] && JAVA\_HOME=/usr/lib/:

4. ファイルを保存し、以下のインストレーションのステップを Linuxディストリビューションに従って続けてください。

### 2.2 サービスとしてBrokerをインスト ール

Linuxがsystemdをサポートする場合、次のステップによって、シ ステムのスタートアップで自動的に開始するサービスとして Brokerをインストールできます:

1. サービスとしてBrokerをインストール:

sudo ./broker.sh install

2. Brokerサービスのステータスをテスト:

sudo ./broker.sh status

3. 本書のセクション4(Configuring detect.shでBrokerを設定) で説明されている通りBrokerの検知スクリプトを実行してくださ い。代わりに、Linuxにデスクトップユーザーインターフェイスが ある場合は、次のコマンドでGUIのBroker設定ツールを実行でき ます。:

sudo ./broker.sh config

## 2.3 バックグランドプロセスとして Brokerを実行

Linuxがsystemdをサポートしない場合、代わりに次のステップが バックグランドプロセスとしてBrokerを実行します:

1. Brokerプロセスを実行:

sudo ./run broker.sh

Broker設定画面を開く:

sudo ./run\_brokerconfig.sh

古いバージョンのbroker.shスクリプトがBroker(Linux版) アーカイブbroker.sh.tar.gzで提供されています。このスクリ プトはサービスとしてインストールできないシステムで Brokerのプロセスを開始するのに使用されます。セクション4 で説明されている全てのコマンドは"install"と"uninstall"以 外同じです。

# 3. 既存のBrokerをアップグレー ドする

既存のBrokerをアップグレードするには:

- 1. OpenLMのダウンロードページから最新のBroker(Unix/Linux版)をダウンロードしてください。
- 2. 現行のBrokerインストールを削除してください。
- Systemdなら、次でBrokerをアンインストールしてください:

./broker.sh uninstall

• Systemdがなければ、次でBrokerプロセスを停止してください:

./broker.sh stop

3. ご都合の場所にアーカイブ (OpenLM\_Broker\_#.#.#.#.tar.gz)を 解凍する。

4. 旧Brokerのインスールフォルダーから新しいフォルダーに broker.xmlとsettings.shファイルをコピーする(必要なら上書 きしてください)。

5. Brokerサービスを新しいOpenLM\_Broker\_x.x.xフォルダーか らインストール。

• Systemdなら、サービスをインストール:

./broker.sh install

• Systemdがないなら, プロセスを開始:

./broker.sh start

**重要**: OSにsystemdがないなら、Brokerアーカイブの中にあるbroker.sh.tar.gzの旧スクリプトでbroker.shを取り換える必要があります。

./broker.sh configを実行する事で、設定やライセンスサーバーが (LinuxにGUIがあれば)GUIで同じであるか検証すると良いでし ょう。EasyAdminのライセンスサーバーウインドウでもBroker監 視のライセンスマネジャーが確認できます。

## 4. Broker.sh コマンド

| コマンド<br>名 | 説明                                              |
|-----------|-------------------------------------------------|
| install   | "systemctl enable"を使用してサービス<br>としてBrokerをインストール |
| uninstall | サービスとして開始する事で既存の<br>Brokerのインスタンスを無効にする         |
| start     | OpenLM Brokerサービスを開始                            |
| stop      | OpenLM Brokerサービスを停止                            |
| restart   | OpenLM Broker サービスを再開                           |
| status    | OpenLM Broker サービスのステータス<br>を表示                 |
| config    | GUIのBroker設定ツールを立ち上げる                           |

コマンドフォーマット:

sudo ./broker.sh <コマンド>

## 5. detect.shでBrokerを設定

Unix / Linux版OpenLM Brokerのインストール - OpenLM Japan

このスクリプトの機能はBroker設定ファイルにサポートするライ センスマネジャーのポートを検知して追加する機能です。

適切な操作のためには、rootでdetect.shを実行しなければいけません。

このスクリプトの結果にはいくつかの特徴があります:

- 設定ファイルが存在しない時にdetect.shを実行すると、マシンで開いていて検知されたライセンスマネジャーのポートを記載してデフォルトの設定ファイルが作成されます。
- 設定ファイルが既に有る場合detect.shを実行すると、2つのフ アイルを合併して、broker.xmlに不足したポート情報を追加し ます。オリジナルファイルのコピーが "broker.xml.backup"と して作成されます。

コマンドフォーマット:

sudo ./detect.sh <ファイル名.xml> <オンプレミスOj

.

注意:第2パラメターはオプションで、オンプレミスのOpenLM Serverに接続を設定する時のみ適用可能です。

#### 例:

このコマンドはaddonports.xml からメインのbroker.xml ファイ ルにポートを追加します。

sudo ./detect.sh addonports.xml

このコマンドはオンプレミスのOpenLM Serverへの接続 (10.0.0.12、デフォルトポート7016)と共に指定されたXMLファ イルにポートを追加します。

sudo ./detect.sh broker.xml 10.0.0.12

#### 5.1 detect.shを使用してOpenLMクラ ウド設定のインポート

OpenLMクラウドとBrokerの接続を設定したい場合:

Unix / Linux版OpenLM Brokerのインストール - OpenLM Japan

- OpenLMクラウドにWEBサイトで登録すると最初にWelcomeメ ールがbroker.xmlファイルと共に送らてきます。
- Brokerが既に1つ以上のライセンスマネジャーで設定されている場合は、上書きを避けるためにこのbroker.xmlファイル名を変更してください(例: brokerSaaS.xml)
- Brokerをインストールした場所にファイルをコピーする。
- detect.shを実行:

sudo ./detect.sh brokerSaaS.xml

• Brokerサービスかプロセスを再開:

sudo ./broker.sh restart

#### 5.2 代用設定

違うマシンから設定ファイルをインポートする事も可能です。 GUIが無くBroker設定ツールが使用できない場合で特定のポート を設定する必要がある場合に便利です。

そのような場合、既にBrokerマシンで設定されたbroker.xmlファ イルをコピーして、目的のマシンにdetect.shコマンドでインポー トするだけで大丈夫です。broker.xmlが既に有る場合、コピーし たファイル名を必ず変更してください:

sudo ./detect.sh brokerAddon.xml

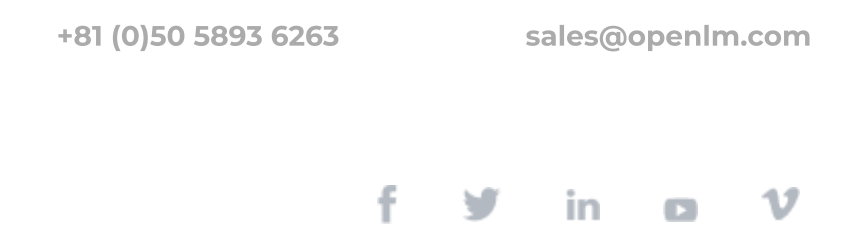